## Alta Servicio Nuevo

| ARAGOLA |
|---------|

## Se acude al menú Censo > Ficha Colegial > Turno Oficio > Turno Inscrito Censo > Ficha > Turno Oficio > Turno inscrito Turno inscrito Datos Generales Datos Colegiales Direcciones Bancos Datos CV Turno Oficio Certific. ACA Turno Inscrito Guardias Inscrito Calendario Guardias Designaciones Próximas Designaciones Asistencias TURNOS EN LOS QUE ESTÁ INSCRITO Nº Colegiado (Ejerciente) Filtro Mostrar inscripciones a fecha de 07/11/2016 Q Fecha Solicitud Estado Estado F. Valor Baja Abreviatura Nombre Materia Zona Fecha Solicitud F. Valor Baia Inscripción Turno No existe información que mostrar Solicitar alta de turnos Solicitar baja de turnos Ver histórico SIGA - Mantenimiento Turnos - Diálogo de página web 1. – Solicitar alta de turnos Attps://sigademo.redabogacia.org/SIGA/html/jsp/general/ventanaModal.jsp Proceso de solicitud de inscripción en turnos. Turnos disponibles Datos Generales Nombre Abreviatura 2. Buscar. Área ~ Materia Y ~ Grupo Zona ~ Zona Aparecen todos Buscar los servicios existentes 🧧 SIGA - Mantenimiento Turnos - Diálogo de página web 🧉 https://sigademo.**redabogacia.org**/SIGA/html/jsp/general/ventanaModal.jsp Proceso de solicitud de inscripción en turnos. Turnos disponibles **Datos Generales** Abreviatura Nombre ~ Materia Y Área ~ ~ Grupo Zona Zona Se busca el servicio deseado y se pulsa sobre el botón de alta. Buscar Pulse icono de 'solicitud de alta' en los Turnos con la selección deshabilitada porque tienen guardias a elegir Turnos Disponibles Partido Judicial Nombre Área Materia Grupo Zona Zona Solic. Alta En la siguiente página mostramos las ventanas que se muestran en SAM ZARAGOZA I odas las Areas lodas Zaragoza Capital Zaragoza ZARAGOZA 12 el proceso de alta. SAOJI Todas las Áreas Todas Zaragoza Capital Zaragoza ZARAGOZA 1 SAOJI PENITENCIARIO Penitenciario Penitenciario Zaragoza Capital Zaragoza ZARAGOZA 1 SOJ JUZGADO Todas las Áreas Todas Zaragoza Capital Zaragoza ZARAGOZA 87 SOP Todas las Áreas Todas Zaragoza Prov. SOP 82 (no PJ) Alta Seleccionados Cancelar

## Proceso de Alta

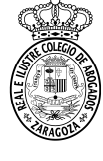

## Paso 1: información sobre el servicio. Se pulsa Siguiente.

| mpsorsigation retrabogation  | gradwynunijsprgeneralyventanamoualjsp                                   |                         |                                                                                                    |  |  |
|------------------------------|-------------------------------------------------------------------------|-------------------------|----------------------------------------------------------------------------------------------------|--|--|
|                              | Solicitar inscripción en turno. P                                       | aso 1 de 4. Descripción | del turno.                                                                                                    |  |  |
| Datos generales              |                                                                         |                         |                                                                                                    |  |  |
| Abreviatura                  | SAM                                                                     | Nombre                  | SAM ZARAGOZA                                                                                                    |  |  |
| Área                         | Todas las Áreas                                                         | Materia                 | Todas                                                                                                    |  |  |
| Grupo Zona                   | Zaragoza Capital                                                        | Zona                    | Zaragoza                                                                                                    |  |  |
| Partido Judicial             | ZARAGOZA                                                                |                         |                                                                                                    |  |  |
| Partida Presupuestaria       | DGA                                                                     |                         |                                                                                                    |  |  |
| Grupo Turnos                 | SAM                                                                     |                         |                                                                                                    |  |  |
| Descripción                  | Servicio de Asistencia y Orientación Jurídica a la<br>Mujer en Zaragoza | Requisitos de<br>Acceso | <ul> <li>Lista adscripción anual</li> <li>Superado el Curso de especialización en<br/>defensa de las Vícitmas de la Violencia</li> </ul> |  |  |
| Guardias                     |                                                                         |                         |                                                                                                    |  |  |
|                              | Oblig                                                                   | atorias                 |                                                                                                    |  |  |
| Configuración                |                                                                         |                         |                                                                                                    |  |  |
| Quiero Validar Justificacion | es de Actuaciones 🗹                                                     | Valida                  | ar Inscripciones y Bajas 📝                                                                                                    |  |  |
| Pesos Ordenación po          | or                                                                      |                         |                                                                                                    |  |  |
| Primer criterio Alf          | fabético por apellidos Ascendente                                       | Segundo criterio        | Antigüedad(Nº Colegiado) Ascendente                                                                                                    |  |  |
| Tercer criterio              |                                                                         | Cuarto criterio         |                                                                                                    |  |  |

**Paso 2**: seleccionamos las guardias en las que nos queremos dar de alta. Si son obligatorias aparecen marcadas. Pulsamos **Siguiente**.

| SIGA                                                                                                    | P) 3GA - Mantenimiento Turnos - Diálogo de página web     Image: Comparison of the comparison of the comparison |                      |                       |          |       |  |  |  |  |  |  |
|----------------------------------------------------------------------------------------------------|----------------------------------------------------------------------------------------------------|----------------------|-----------------------|----------|-------|--|--|--|--|--|--|
|                                                                                                    | Solicitar inscripción en turno. Paso 2 de 4. Guardías.                                                                                                    |                      |                       |          |       |  |  |  |  |  |  |
| ~                                                                                                    | Nombre                                                                                                    | Nº Letrados guardias | Tipo días             | Duración |       |  |  |  |  |  |  |
|                                                                                                    | SAM Zaragoza                                                                                                    | 1                    | Labor. LXV            | 1 Días   | S S   |  |  |  |  |  |  |
| V                                                                                                    | Violencia Doméstica                                                                                                    | 1                    | Labor. L-S, Fest. L-D | 2 Días   | 🕺 🛃 🔕 |  |  |  |  |  |  |
| Obligatorias Al validar la inscripción el letrado quedará inscrito en la siguientes guardias     Cancelor Siguiente |                                                                                                    |                      |                       |          |       |  |  |  |  |  |  |

Paso 3: se puede indicar alguna observación y se pulsa Siguiente.

| 🗿 SIGA - Mantenimiento Turnos - Diálog                          | go de página web                                                 | X         |
|-----------------------------------------------------------------|------------------------------------------------------------------|-----------|
| C nttps://sigademo.redabogacia.org/si                           | u-A/htmi/jsp/general/ventanaModal.jsp                            |           |
|                                                                 | Solicitar inscripción en turno. Paso 3 de 4. Datos de Solicitud. |           |
| Solicitud de alta<br>Fecha Solicitud<br>Observaciones Solicitud | 07/11/2016                                                       |           |
|                                                                 | Cancelor                                                         | Siguiente |

Paso 4: se introduce el teléfono para Turno Oficio, en el campo **Telefono1 y Móvil**, puede ser el mismo teléfono. Se pulsa **Finalizar**.

| 🗿 SIGA - Mantenimiento Turnos - Di                                        | álogo de página web |            | 8                  |  |  |  |  |  |
|---------------------------------------------------------------------------|---------------------|------------|--------------------|--|--|--|--|--|
| 🧭 https://sigademo.redabogacia.org/SIGA/html/jsp/general/ventanaModal.jsp |                     |            |                    |  |  |  |  |  |
| Solicitar inscripción en turno. Paso 4 de 4. Contacto.                    |                     |            |                    |  |  |  |  |  |
| Teléfonos de guardia                                                      |                     |            |                    |  |  |  |  |  |
| Teléfono 1 (*)                                                            | 11111111            | Teléfono 2 |                    |  |  |  |  |  |
| Móvil                                                                     | 111111111           |            |                    |  |  |  |  |  |
| Fax 1                                                                     |                     | Fax 2      |                    |  |  |  |  |  |
|                                                                           |                     |            | Cancelar Finalizar |  |  |  |  |  |

Una vez solicitada el alta, aparece el servicio estado **Alta Pendiente** hasta la asignación de las plazas según criterios de la circular de convocatoria que se validarán o denegarán.

| Censo > Ficha                                             | a > Turno Oficio    | > Turno insc   | arito   |             |              |                 |           |       |                         |               |                       |                     | Turno ins | crito |
|-----------------------------------------------------------|---------------------|----------------|---------|-------------|--------------|-----------------|-----------|-------|-------------------------|---------------|-----------------------|---------------------|-----------|-------|
| Datos Generales                                           | Datos Colegiales    | Direcciones    | Bancos  | Datos CV    | Turno Oficio | Certific. ACA   |           |       |                         |               |                       |                     |           |       |
| Turno Inscrito                                            | Guardias Inscrito C | Calendario Gua | dias De | signaciones | Facturacione | s               |           |       |                         |               |                       |                     |           |       |
| TURNOS EN LOS QUE ESTÁ INSCRITO Nº Colegiado (Ejerciente) |                     |                |         |             |              |                 |           |       |                         |               |                       |                     |           |       |
| Filtro                                                    |                     |                |         |             |              |                 |           |       |                         |               |                       |                     |           |       |
| Mostrar inscrip                                           | pciones a fecha de  | 09/11/2016     | 91      |             |              |                 |           |       |                         |               |                       |                     |           |       |
| Abreviatu                                                 | ira                 | Nombre         |         | Mater       | ria Zo       | ona Fecha Solic | itud F. Y | /alor | Fecha Solicitud<br>Baja | F. Valor Baja | Estado<br>Inscripción | Estado<br>Turno     | _         |       |
| SAM                                                       | SAM ZA              | RAGOZA         |         | Todas       | Zarago       | oza 09/11/2016  |           |       |                         |               | Alta Pendiente        | Alta                |           |       |
| Ver histórico                                             |                     |                |         |             |              |                 |           |       | Solicitar a             | ita de turnos | 501                   | icitar baja de turn | os        |       |
|                                                           |                     |                |         |             |              |                 |           |       |                         |               | ×                     |                     |           |       |
|                                                           |                     | 4              | Este    | bo          | tón          | muestra         | la        | info  | rmació                  | n sob         | re la                 | valid               | lación    | 0     |

denegación de la inscripción .

Conforme el Departamento del Turno de Oficio valida las inscripciones van desapareciendo y hay que cambiar la fecha a 01/01/2018 y/o marcar Ver histórico para ver el nuevo estado de las Inscripciones.

**NOTA** para el Servicio de Orientación Jurídica (**SOJ**) seleccionar la guardia del lunes para inscribirse tanto en consultor como en tramitador.

**RECORDAR** que hay que mandar el CV a la cuenta de correo electrónico servicios2018@reicaz.es

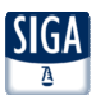